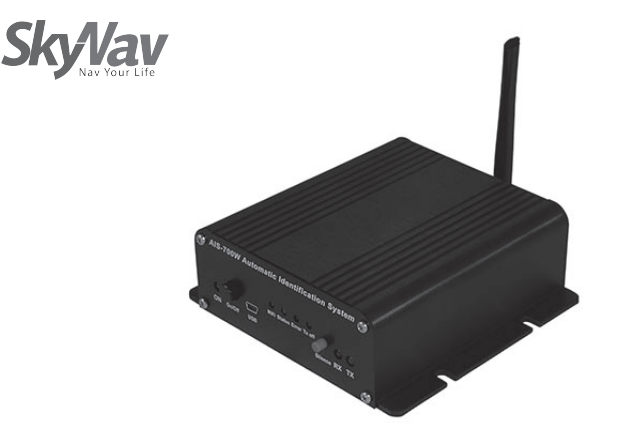

#### SKYNAV Technology, Inc.

ADD 6F., No105, Xicheng Rd., Banqiao Dist., New Taipei City 220, Taiwan (R.O.C) Tel:886-2-26870869 / Fax:886-2-26870096 www.skynav.com.tw / service@skynav.com.tw

Made in Taiwan

# 🕂 Warning

This device has some optional user activated functionality which may not be permitted in some countries. If you are in any doubt, please check with your local authorities.

## 🕂 Notifications

- Do not input voltage over 40V.
- Stay away from fire.
- Do not crash by Human negligence.

# ■ What do I need?

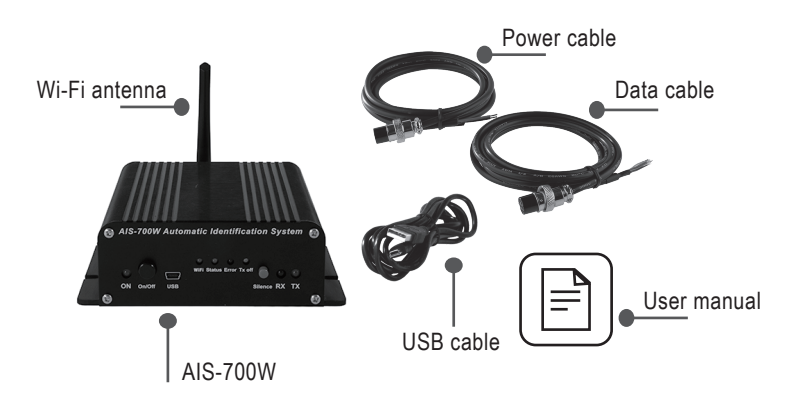

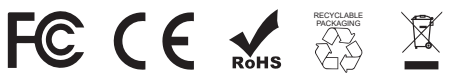

Basic Setting --

- 1 Install our setting software "AIS700\_Series\_AP"
  - Application Files
  - AIS700\_Series\_AP
  - 🔬 autorun
  - 📚 setup
- **2** Open the software.

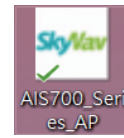

- 3 Plug in the power cable and provide 12~24V power input.
- 4 Turn on the AIS-700W.
- G Connect to your computer by USB cable.
- 6 Choose "Basic Setting".

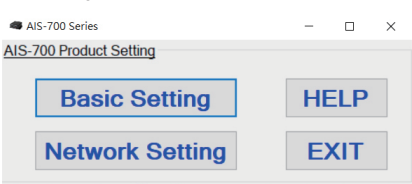

Choose the correct COM Port and click "Connect".

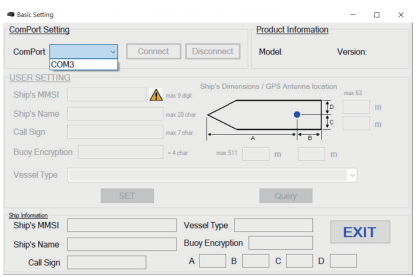

#### 8 Click "Query" to load default setting.

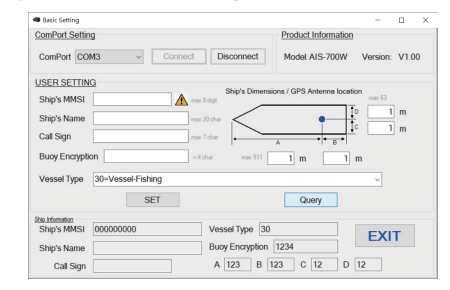

Enter the information of ship then click "SET". (Please enter the same encrypted code with your buoy. If you don't have our buoy, you don't have to do this.)

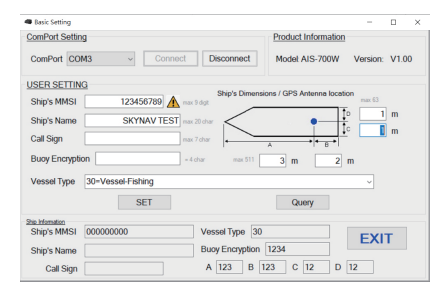

#### Olick "Query" to make sure the setting.

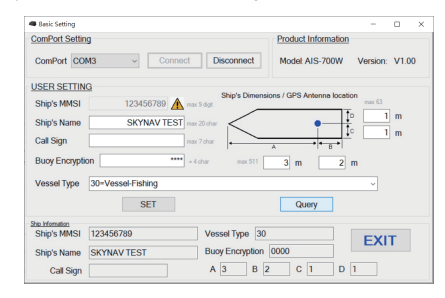

- Click Disconnect and EXIT.
- Power off the AIS-700W.

# ■ Network Setting

• Open the software.

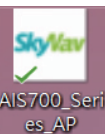

- Plug in the power cable and provide 12~24V power input.
- 3 Turn on the AIS-700W.
- **4** Connect to your computer by USB cable.
- G Choose "Network Setting".

| AIS-700 Series          | - 🗆 × |
|-------------------------|-------|
| AIS-700 Product Setting |       |
| Basic Setting           | HELP  |
| Network Setting         | EXIT  |

6 Choose the correct COM Port and click "Connect".

| ComPort Setting                       |                  |              | Product Info | rmation  |
|---------------------------------------|------------------|--------------|--------------|----------|
| ComPort<br>COM3<br>Function Selection | Conr             | Disconnect   | Model        | Version: |
| Ethernet Mode                         | Mode Select:     | TCP Client ~ |              |          |
|                                       | Decive IP:       | Port         |              | Subnet:  |
|                                       | Remote IP :      | Port         |              | Gateway: |
|                                       | WiFi Network Set | up           |              |          |
| WiFi Mode                             | SSID:            |              |              | Channel  |
|                                       | Password:        |              |              | None     |
|                                       | IP Address:      | Port         |              | Subnet:  |
|                                       | SET              | Query        | - 1          | EXIT     |

### Click "Query" to load default setting.

| ComPort Setting    |                  |                  | Product In   | nformation       |                |
|--------------------|------------------|------------------|--------------|------------------|----------------|
| ComPort COM3       | ~ Conr           | Disconnect       | Model:       | AIS-700W         | Version: V1.00 |
| Function Selection | Ethernet Network | Setup            |              |                  |                |
| Ethernet Mode      | Mode Select:     | TCP Client ~     |              |                  |                |
|                    | Decive IP:       | Port             | AIS700_Serie | m_AP             | ×              |
|                    | Remote IP :      | Port             | Read WiFi Pa | rameters Success |                |
|                    | WiFi Network Set | tup              |              |                  |                |
| ViFi Mode          | SSID:            | SKYNAV_AIS       |              | 報定               |                |
|                    | Password:        | 123456789        |              | None             |                |
|                    | IP Address:      | 192.168.4.1 Port | 9000         | Subnet: 2        | 55.255.255.0   |
|                    | PET              | 0.000            | _            | EVIT             | _              |

### 8 Enter the information of Wi-Fi then click "SET"

| ComPort Setting    |                  |                  | Product I | nformation |                |
|--------------------|------------------|------------------|-----------|------------|----------------|
| ComPort COM3       | ✓ Conr           | Disconnect       | Model     | AIS-700W   | Version: V1.00 |
| Function Selection | Ethernet Network | Setup            |           |            |                |
| Ethernet Mode      | Mode Select:     | TCP Client ~     |           |            |                |
|                    | Decive IP:       | Port             |           | Subnet:    |                |
|                    | Remote IP :      | Port             |           | Gateway:   |                |
|                    | WiFi Network Set | up               |           |            |                |
| WiFi Mode          | SSID:            | SKYNAV_AIS       |           | Channel    | Auto           |
|                    | Password:        | 123456789        |           | None       |                |
|                    | IP Address:      | 192.168.4.1 Port | 9000      | Subnet:    | 255.255.255.0  |
|                    |                  |                  | _         |            |                |

- **9** Click "Query" to make sure the setting.
- Olick Disconnect and EXIT.
- Dower off the AIS-700W.

## ■ Wi-Fi Connection

- Power on the AIS-700W.
- Install the Wi-Fi antenna.
- 3 Open the Wi-Fi list on your smart phone.
- Ochoose the SSID you set for AIS-700W.

| Settings Wi-Fi      |       |
|---------------------|-------|
|                     |       |
| Wi-Fi               |       |
| ✓ Skynav_2.4G       | 🕯 🗢 🚺 |
| NETWORKS            |       |
| DIRECT-ZKRIC-PCmsRG | a 🕈 🚺 |
| GMS                 | a 🕈 i |
| MR-100-19f910       | a 🗟 🚺 |
| SKYNAV_AIS          | a 🕈 i |
| WBR105-7F           | a 🕈 i |
| Other               |       |

### **⑤** Enter the password and join.

| Ente                                                        | r the password for "SKYNAV_A                                                                             | IS"                         |
|-------------------------------------------------------------|----------------------------------------------------------------------------------------------------|-----------------------------|
| Cancel                                                      | Enter Password                                                                                           | Join                        |
|                                                             |                                                                                                    |                             |
| Password                                                    |                                                                                                    |                             |
| You can also<br>bringing you<br>Mac which h<br>you in their | o access this Wi-Fi network<br>ir iPhone near any iPhone, iF<br>nas connected to this netwo<br>contacts. | by<br>Pad, or<br>rk and has |
| ra tha M                                                    | /: Fi in connecto                                                                                        | d                           |

### 6 Make sure the Wi-Fi is connected.

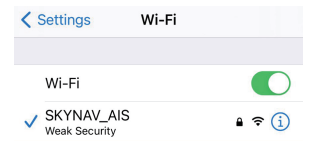

#### Open the "AIS Radar"

(Please download from App store or Google play)

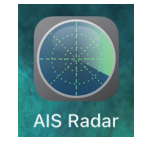

### 8 Enter the information of Wi-Fi then click "SET"

| Settings            |             |   |
|---------------------|-------------|---|
|                     |             |   |
| Network             | Manual      | > |
|                     |             |   |
| Display Mode        | North Up    | > |
| CPA Warning         | Off         | > |
| Hide Slow Targets   | Off         | > |
| Display Sleep Timer | $\bigcirc$  |   |
| Position            | iPhone      | > |
|                     |             |   |
| About               | Version 3.1 | > |
|                     |             |   |
| Radar Tarrata Ma    |             |   |

(9) Enter the IP address and TCP port.

| Network Protocol                                                                                              | TCP UDP                      |
|----------------------------------------------------------------------------------------------------|------------------------------|
| Transponder IP Address                                                                                        | TCP Port                     |
| 192.168.4.1                                                                                                   | 9000 🕐                       |
| 192.168.4.1<br>Automatic setup only works with<br>Roving Networks modules.                                    | 9000 VI-Fi adapters based on |
| ease consult the manual of you                                                                                | ork protocol (TCP or         |
| flease consult the manual of you<br>Vi-Fi adapter for the correct network<br>JDP), IP address and port number | vork protocol (TCP or<br>er. |

■ LED Flash Code

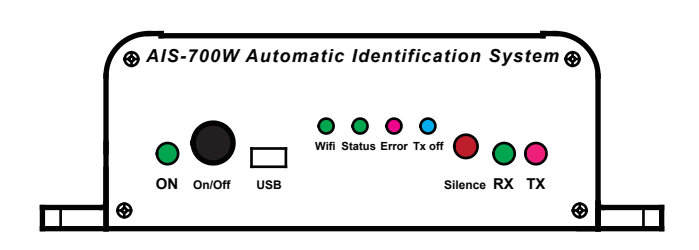

## $\mathsf{ON} \hspace{0.2cm} (\hspace{0.2cm} \operatorname{Green} \hspace{0.2cm} \mathsf{LED} \hspace{0.2cm})$

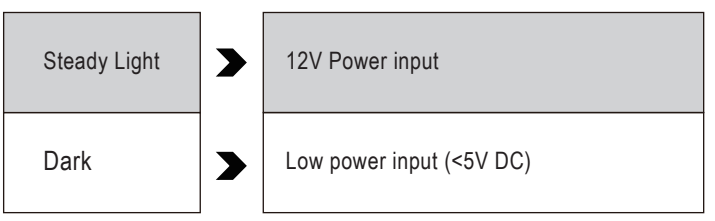

## $\mathsf{Error} \ ( \, \mathsf{Red} \, \mathsf{LED} \, )$

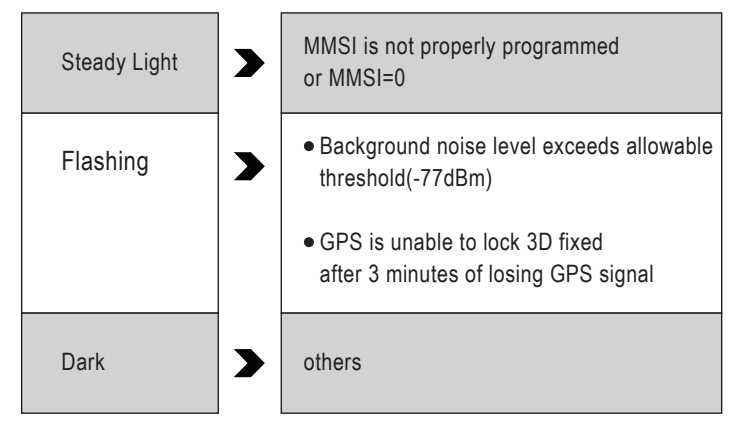

 Tx off (Blue LED)

 Steady Light

 While Silence button is pushed

## RX (Green LED)

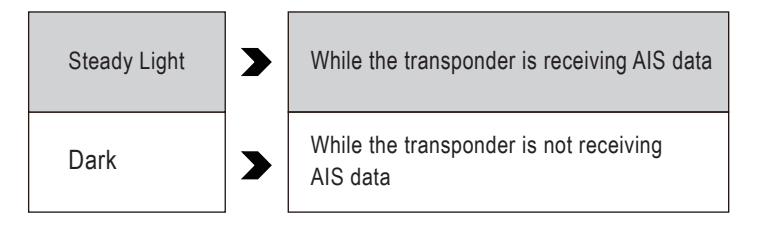

|       | $\square$ | 00 |
|-------|-----------|----|
| Radar |           |    |

### DEnjoy it.

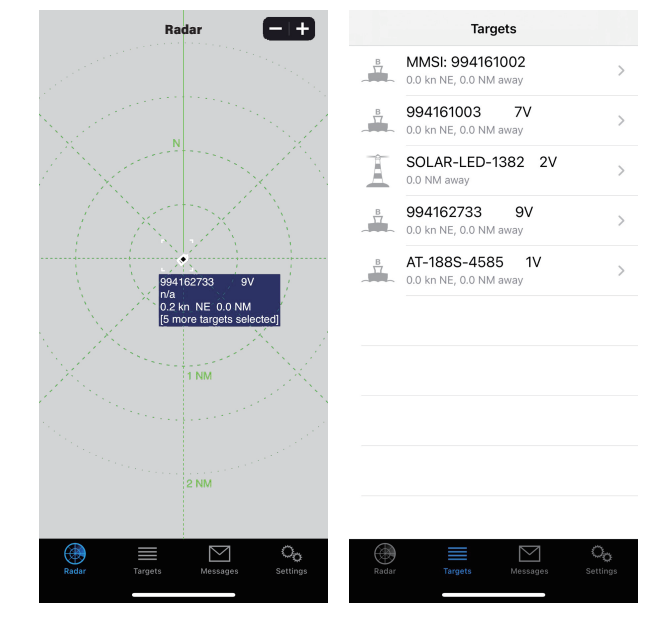

# Connections Define

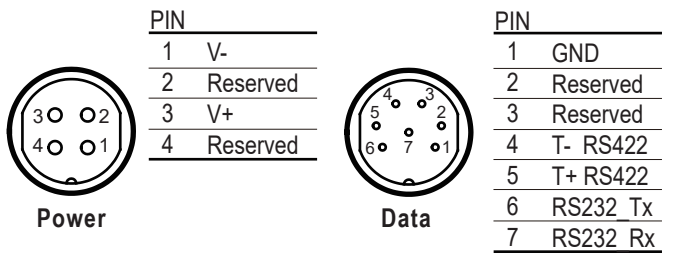

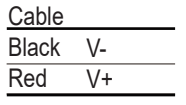

| 6     | RS | 232_Tx  |    |
|-------|----|---------|----|
| 7     | RS | 232 Rx  |    |
|       |    |         |    |
| Cabl  | е  |         |    |
| Black | <  | GND     |    |
| Blue  |    | Reserve | ed |
| Yello | W  | Reserve | ed |
| Gree  | n  | T- RS4  | 22 |
| White | е  | T+ RS4  | 22 |
| Gray  |    | RS232   | Tx |
| Brow  | 'n | RS232   | Rx |

## $\mathsf{TX} \ ( \, \mathsf{Red} \, \mathsf{LED} \, )$

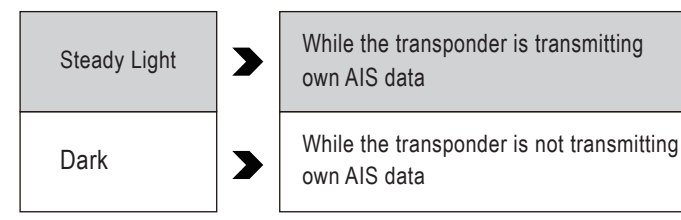

## Status (Green LED)

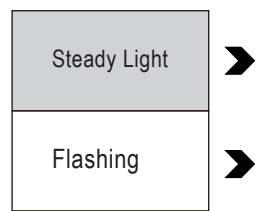

| While transponder or Wi-Fi or Ethernet initialize finished               |  |
|--------------------------------------------------------------------------|--|
| <ul><li>Wi-Fi initialize fail</li><li>Ethernet initialize fail</li></ul> |  |

## Wi-Fi (Green LED)

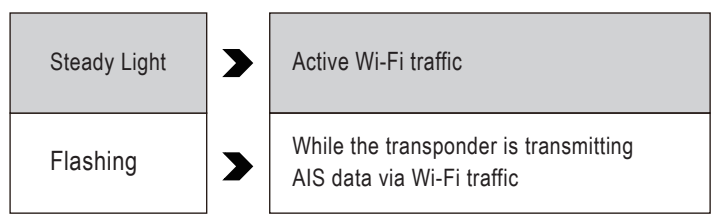

## 🕂 Notifications

- If you need to continue to set another AIS-700W, you do not need to choose your COM Port.
  - Just click connect and repeat step 8 to 11.
- Please remember to restart the AIS-700W before test and use it.
  If you want to receive the signal of AT-106, please set the same encrypt code with each other.

# Specification

- Frequency Range : 156.025 MHz ~ 162.025 MHz
- Data Rate: 9600 bps (GMSK / FM)
- Tx Output Power : 2 Watt
- Rx Sensitivity : < -107dBm @20% PER
- AIS Channel 1 : CH 87B (161.975 MHz)
- AIS Channel 2 : CH 88B (162.025 MHz)
- Supply Voltage : 9V ~ 40V DC
- Size : 140 mm x 131.4 mm x 46 mm
- Weight : 600g
- Operating Temperature : -15°C~60°C
- Storage Temperature : -20°C~70°C

## ■ Warranty

### Remark:

- 1. One-year warranty effects from the purchase date.
- 2. The warranty covers any manufacturing technical defect excluding breakage.
- 3. The warranty does not cover faults resulting from operation careless handing or not the following instruction. Also, to electric shock cases.

Please keep this warranty card to retain buyer's legal rights. No replacement if lost.

| Distri | butor        |   |                |  |
|--------|--------------|---|----------------|--|
|        |              |   |                |  |
|        |              |   |                |  |
|        |              |   |                |  |
|        | Sold Date: / | / | _ (dd/mm/yyyy) |  |